| Atlas Copco | Atlas Copco BLM s.r.l. |                              | Service Procedure |                 |
|-------------|------------------------|------------------------------|-------------------|-----------------|
|             |                        | Approval date:<br>20-12-2021 | version:<br>1     | Page:<br>1 of 5 |
| Title:      |                        |                              |                   |                 |

QA Supervisor SERVICE PROCEDURE 22 – Temporary solution for VULNERABILITY CVE-2021-44228

# 1 AIM

This document describes how to temporary fix the vulnerability CVE-2021-4428.

CVE-2021-44228 (also identified as Log4Shell) is a critically rated vulnerability affecting Log4j 2 (Java log manager) which is integrated into Apache's web server suite. It impacts Apache Log4j 2 versions 2.0 through 2.14.1.

## Index

| 1 | AIM |                             | 1 |
|---|-----|-----------------------------|---|
| 2 | REC |                             | 2 |
| 3 | PRC | OCEDURE                     | 2 |
|   | 3.1 | STOPPING THE SERVICE        | 2 |
|   | 3.2 | ADDING A NEW PROPRIETY      | 2 |
|   | 3.3 | UPDATING LOG4J MODULES      | 2 |
|   | 3.4 | DISABLING LOG CONFIGURATION | 3 |
|   |     | a. STANDALONE               | 3 |
|   |     | b. LOG4J2.xml files         | 4 |
|   | 3.5 | RESTARTING THE SERVICE      | 5 |
|   |     |                             |   |

Atlas Copco

Atlas Copco BLM s.r.l.

Service Procedure

| ۸ | Approval date: | version: | Page:  |
|---|----------------|----------|--------|
| 2 | 20-12-2021     | 1        | 2 of 5 |

Title:

QA Supervisor SERVICE PROCEDURE 22 – Temporary solution for VULNERABILITY CVE-2021-44228

# 2 REQUIREMENTS

- All QA Supervisor versions prior to 06.03b are affected
- Access to the server where QA Supervisor is installed
- Privilege to modify the files in the QA Supervisor installation path

# 3 PROCEDURE

## **3.1 STOPPING THE SERVICE**

1. Access the server where QA Supervisor is installed and open the Windows services popup.

| Services          |                                 |                                             |             |            |              |               |
|-------------------|---------------------------------|---------------------------------------------|-------------|------------|--------------|---------------|
| File Action View  | Help                            |                                             |             |            |              |               |
| 🗢 🄿 🗖 🗐 🧕         | ) 📑 📔 📷 🕨 🔲 II IV               |                                             |             |            |              |               |
| Services (Local)  | Services (Local)                |                                             |             |            |              |               |
|                   | QASupervisorWildfly             | Name                                        | Description | Status     | Startup Type | Log On As     |
|                   |                                 | 🌼 QA Supervisor Agent core windows service  |             | Running    | Automatic (  | Local Syste   |
| Start the service |                                 | 🙀 QASupervisorWildfly                       | QASupervis  |            | Manual       | Local Syste   |
|                   |                                 | 🆏 Quality Windows Audio Video Experience    | Quality Win |            | Manual       | Local Service |
|                   | Description:                    | 🥋 Quest Migration Manager RUM Agent Service | Resource u  | Running    | Automatic    | Local Syste   |
|                   | QASupervisorWildfly Application | 🎑 Radio Management Service                  | Radio Mana  | Running    | Manual       | Local Service |
| 1                 | Server                          | We have not the t                           |             | <b>•</b> • | • • • •      |               |

2. Stop QASupervisorWildfly service.

## **3.2 ADDING A NEW PROPRIETY**

- 3. Open the folder C:\Program Files\Atlas Copco Tools AB\QASupervisor\application\wildfly\bin
- 4. Open the **standalone.conf.bat** file with a text editor and administration rights.
- 5. Find the line:

 $set "JAVA\_OPTS=\% JAVA\_OPTS\% - Dlog4j.configurationFile= \"\"JBOSS\_HOME\% \".\.\.\.\configuration\log4j2.xml \"\"$ 

6. Add a new line after the one found, and paste the following text: set "JAVA OPTS=%JAVA OPTS% -Dlog4j2.formatMsgNoLookups=true"

| _ |
|---|
|   |
|   |
| _ |
|   |

**NOTE**: This is how the file should be.

| set | "JAVA_OPTS=%JAVA_OPTS% | -Djavax.ws.rs.ext.RuntimeDelegate=org.jboss.resteasy.spi.ResteasyProviderFacto |
|-----|------------------------|--------------------------------------------------------------------------------|
| set | "JAVA OPTS=%JAVA OPTS% | -Dlog4i.configurationFile=\\"%JBOSS HOME%\\\configuration\log4j2.xml\\""       |
| set | "JAVA_OPTS=%JAVA_OPTS% | -Dlog4j2.formatMsgNoLookups=true"                                              |
| set | "JAVA_OPTS=%JAVA_OPTS% | -Dorg.jboss.logging.provider=Log4j2"                                           |
| set | "JAVA_OPTS=%JAVA_OPTS% | -Djava.library.path=\\"%JBOSS_HOME%\\libs\\";\\"%JBOSS_HOME%\\license\\"";     |
| set | "JAVA_OPTS=%JAVA_OPTS% | -DANTLR_USE_DIRECT_CLASS_LOADING=true";                                        |

7. Save and close the file.

## 3.3 UPDATING LOG4J MODULES

- 8. Open the folder C:\Program Files\Atlas Copco Tools AB\QASupervisor\application\wildfly\modules\org\apache\logging\log4j\main
- 9. Delete the content of that folder.
- 10. Extract and copy the content from zip file [main.zip] in the same path.

Atlas Copco

Atlas Copco BLM s.r.l.

**Service Procedure** 

|        | Approval date: | version: | Page:  |
|--------|----------------|----------|--------|
|        | 20-12-2021     | 1        | 3 of 5 |
| Title: |                |          |        |

QA Supervisor SERVICE PROCEDURE 22 – Temporary solution for VULNERABILITY CVE-2021-44228

11. Here is how the content should look like:

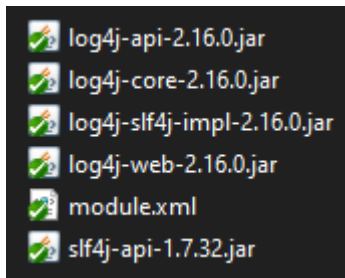

## 3.4 DISABLING LOG CONFIGURATION

#### a. STANDALONE

- 12. Open the folder C:\Program Files\Atlas Copco Tools AB\QASupervisor\application\wildfly\standalone\configuration
- 13. Open with an editor the file *standalone.xml*
- 14. Find the line with urn: jboss: domain: logging

```
<profile>
<profile>
<subsystem xmlns="urn:jboss:domain:logging:6.0">

<subsystem xmlns="urn:jboss:domain:logging:6.0">
```

15. In the following SUBSYSTEM section, replace all the level name="XXX" with level name="OFF"

| Atlas Copco | Atlas Copco BLM s.r.l. |                              | Service Procedure |                 |
|-------------|------------------------|------------------------------|-------------------|-----------------|
|             |                        | Approval date:<br>20-12-2021 | version:<br>1     | Page:<br>4 of 5 |
| Title:      |                        |                              |                   |                 |

QA Supervisor SERVICE PROCEDURE 22 – Temporary solution for VULNERABILITY CVE-2021-44228

#### 16. The result should look like the following:

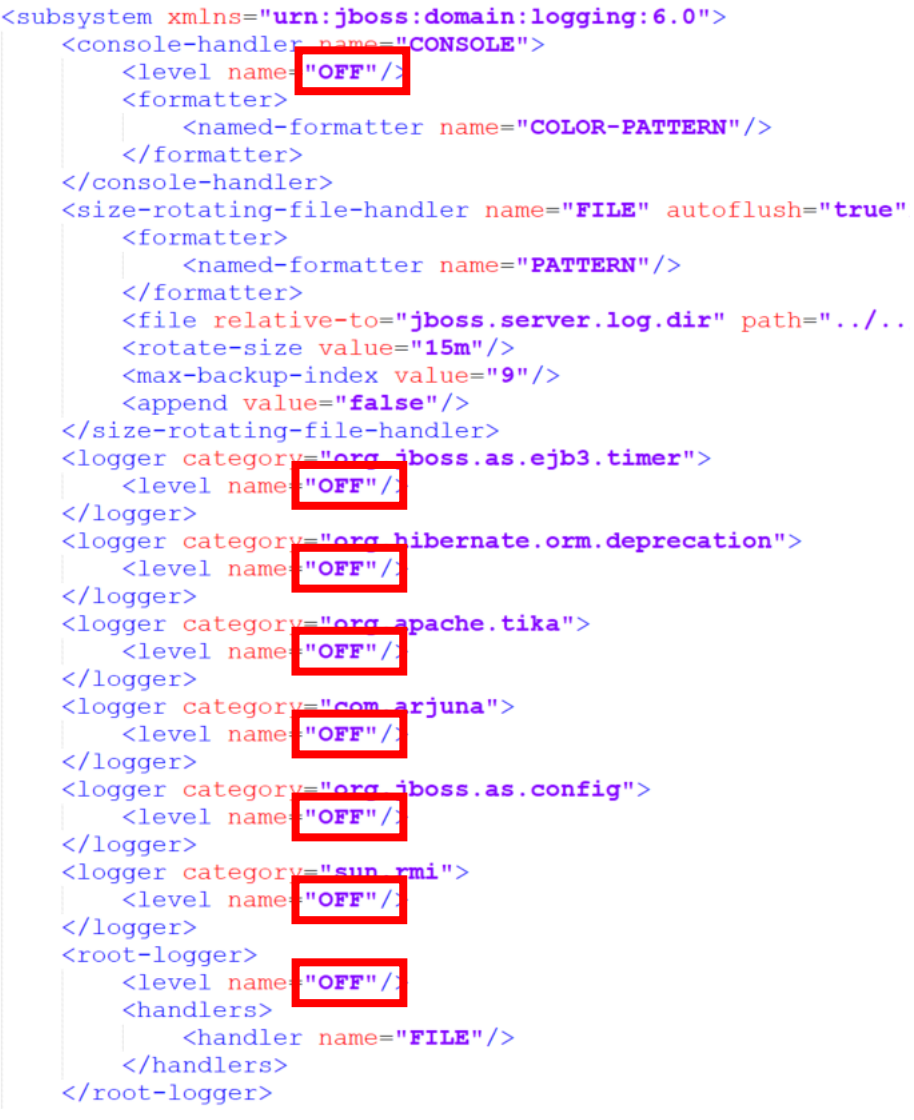

17. Save and close the file.

#### b. LOG4J2.xml files

- 18. Open the folder C:\Program Files\Atlas Copco Tools AB\QASupervisor\configuration
- 19. Delete the following files

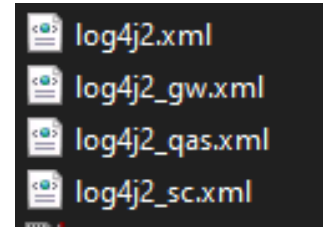

- 20. Extract and copy the content from zip file [logs.zip] in the same path
- 21. The deleted files should have been restored from the zip file.

| Atlas Copco | Atlas Copco BLM s.r.l. |                              | Service Procedure |                 |
|-------------|------------------------|------------------------------|-------------------|-----------------|
|             |                        | Approval date:<br>20-12-2021 | version:<br>1     | Page:<br>5 of 5 |
| Title:      |                        |                              |                   |                 |

QA Supervisor SERVICE PROCEDURE 22 – Temporary solution for VULNERABILITY CVE-2021-44228

#### **3.5 RESTARTING THE SERVICE**

22. Restart the QASupervisorWildfly service.